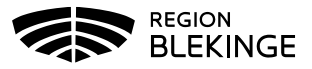

## Vaccinationsflöde – Via bokning – med ordinationsrätt

Detta arbetsflöde vid dokumentation av en vaccination gäller för rollen läkare eller sköterska med delegation (ordinationsrätt).

1. Välj menyval Bokningar i övre menyraden.

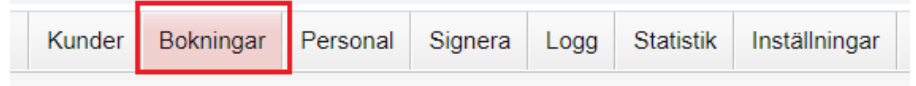

2. Klicka på namnet i Bokningslistan eller i Ankomstregistreringslistan.

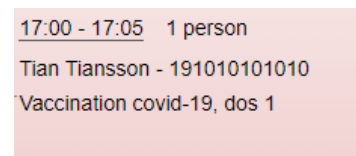

3. Klicka på namnet i Bokningsinfo för att komma till översiktsbilden Visa Kund.

| kningsinfo                    |               |             |               |                |                   |
|-------------------------------|---------------|-------------|---------------|----------------|-------------------|
| Datum                         | Tid           | Тур         |               | Bokare         | Bokningskod       |
| 2021-06-01                    | 17:00 - 17:05 | Vaccination | covid-19, dos | 1 Nordlöf, Lin | ida 1301606       |
| tesmålsinfo                   |               |             |               |                |                   |
| ngen utlandsresa              | L             |             |               |                |                   |
| (under 1 st                   |               |             |               |                |                   |
| Namn                          | F             | ersonnummer | Planera       | vao Vao        | ccinera           |
| <ul> <li>Tian Tiar</li> </ul> | nsson 1       | 91010101010 | Vaccinp       | lanera Sta     | rta vaccination   |
| tgärder                       |               |             |               |                |                   |
| Avboka b                      | esök          | Ändra tid   | Boka åte      | rbesök A       | Ankomstregistrera |

**4.** Kontrollera bokningen under rubriken Bokningar samt att ev tidigare dokumentationer ser korrekta ut. Kontrollera även under fliken Sammanhållen journalföring så att inte doser tidigare givits hos annan vårdgivare som använder MittVaccin.

| Bokningar    |          |                  |             |                             |  |  |
|--------------|----------|------------------|-------------|-----------------------------|--|--|
| Datum        |          | Tid Besöktyp     |             |                             |  |  |
| 2021-05-31   |          | 16:55            |             | Vaccination covid-19, dos 1 |  |  |
|              |          |                  |             |                             |  |  |
| Anteckningar | Historik | Hälsodeklaration | Kundgrupper | Sam. Journalföring          |  |  |

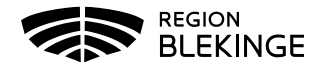

5. I vänstermenyn – klicka på Starta Vaccination.

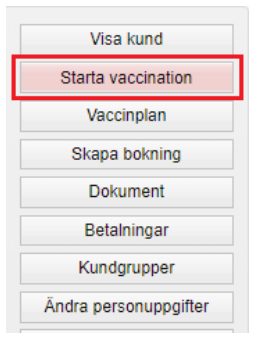

**6.** En pop-up ruta för Kundgrupp kommer fram. Välj Ja om kunden inte redan har en kundgrupp angiven sedan tidigare.

| Kundgrupp |                             |                   | ×           |
|-----------|-----------------------------|-------------------|-------------|
|           | Vill du lägga<br>kundgrupp? | till kunden som n | nedlem i en |
|           |                             | Ja                | Nej         |

7. Välj kundgrupp i listan och klicka Spara.

| Lägg till kund i l | i kundgrupp                                                                                                    |            |                      |               |       |  |  |
|--------------------|----------------------------------------------------------------------------------------------------|------------|----------------------|---------------|-------|--|--|
| Kundgrupp          | Vālj kundgrupp 🗸                                                                                                    | Undergrupp | Ingen kundgrupp vald | - Referenskod | Spara |  |  |
|                    | Välj kundgrupp                                                                                                    |            |                      |               |       |  |  |
| Kundgrupper        | 1. Boende på SÄBO                                                                                                    |            |                      |               |       |  |  |
| Det finns inga kur | nga kur 2. Har hemsjukvård och/eller hemtjänst                                                                                                    |            |                      |               |       |  |  |
|                    | <ol> <li>Sammanboende med person som har hemsjukvård och/eller hemtjäns</li> <li>Får insatser enligt LSS eller har personlig assistans</li> <li>Personal inom hälso- och sjukvård eller omsorg, inklusive LSS</li> <li>65 år och äldre (ej SÅBO/hemsjukvård/hemtjänst)</li> <li>Medicinsk riskgrupp 18-64 år</li> </ol> |            |                      |               |       |  |  |
|                    |                                                                                                    |            |                      |               |       |  |  |
|                    |                                                                                                    |            |                      |               |       |  |  |
|                    |                                                                                                    |            |                      |               |       |  |  |
|                    |                                                                                                    |            |                      |               |       |  |  |
|                    | 8. Övrig allmänhet 18-64 år                                                                                                    |            |                      |               |       |  |  |

**8**. Klicka på Starta Vaccination ytterligare en gång och klicka därefter på Snabbvaccinering under rubriken Genvägar.

| Visa kund             |                                       |  |  |
|-----------------------|---------------------------------------|--|--|
| Starta vaccination    | Genvägar                              |  |  |
| Vaccinplan            | Snabbvaccinering Endast artikelköp    |  |  |
| Skapa bokning         | Utlandsresa                           |  |  |
| Dokument              |                                       |  |  |
| Betalningar           | Ska kunden resa utomlands? O Ja 🔍 Nej |  |  |
| Kundgrupper           | Hälsodeklaration                      |  |  |
| Ändra personuppgifter |                                       |  |  |

**9.** Kontrollera ifylld Hälsodeklaration och skapa en ordination genom att välja aktuellt vaccin, dosnummer och lokalisation. Klicka på Nästa.

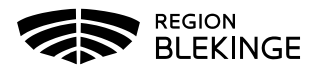

| nabbvaccinering          |                                  |                        |                      |                  |              |           | >       |
|--------------------------|----------------------------------|------------------------|----------------------|------------------|--------------|-----------|---------|
| Vaccininformation        |                                  |                        |                      |                  |              |           |         |
| Vaccin                   | Intervall                        | Dos                    | Dosering             | Administration   | Lokalisation | SMS       |         |
| COVID-19 Vaccine Mo      | od • Normal                      |                        | • 0,5 ml •           | Intramuskulärt 🗸 | Vänster arm  | • 🗆 2021- | 06-26 🔣 |
|                          |                                  |                        |                      |                  |              |           |         |
| Hälsodeklaration         |                                  |                        |                      |                  |              |           |         |
| Svaren är hämtade ifrå   | n hälsodeklaration ifylld 2021-  | 05-06 14:51:58.        |                      |                  |              |           |         |
| Fråga                    |                                  |                        |                      |                  |              | Ja        | Nej     |
| Har du någon gång fått e | en kraftig reaktion efter vaccin | ation, och behövt sjul | khusvård?            |                  |              | ۲         | 0       |
| Kommentar andnöd         |                                  |                        |                      |                  |              |           |         |
| Har du allergier som någ | gon gång gett dig kraftiga reak  | tioner som du har bel  | hövt sjukhusvård för | ?                |              | 0         | ۲       |
| Har du ökad blödningsb   | enägenhet p.g.a. sjukdom elle    | r medicin?             |                      |                  |              | 0         | ۲       |
| Har du vaccinerat dig nå | igon gång under de senaste 7     | dagarna?               |                      |                  |              | 0         | ۲       |
|                          |                                  |                        |                      |                  |              |           |         |

Spara ordinering & Signera Nästa

Kontrollera Vaccinationsdatum och välj batchnummer. Klicka på Slutför Vaccination.

| Observera                                                                                |
|------------------------------------------------------------------------------------------|
| Har du någon gång fått en kraftig reaktion efter vaccination, och behövt sjukhusvård? Ja |
| Vaccination                                                                              |
| Vaccinationsdatum 2021 • 05 • 31 •                                                       |
| Batchnummer                                                                              |
| COVID-19 Vaccine Moderna 300042721 - 42 st - utg.dat 2021-08-11 +                        |
| Navigera                                                                                 |
| Bakåt Slutför vaccination                                                                |